## Configuring the PageWest SNPP Client

| Pager Number:                                                  | Name List: (click to select)                    |
|----------------------------------------------------------------|-------------------------------------------------|
| Message: 🥢 Clear <u>M</u> essage                               | e <u>A</u> dd<br><u>D</u> elete<br><u>E</u> dit |
| Standard messages: 1 2 3 4 5 6 7                               | 8 <b>.</b>                                      |
| ☐ <u>S</u> end <u>X</u> <u>C</u> ancel<br>Message Status: NONE | Configure                                       |

- 1. Click the CONFIGURE button.
- 2. In the SERVER IP ADDRESS blank, enter 63.163.139.6.
- 3. Leave the PORT and MSG. SEND TIMEOUT blanks at their default settings.
- 4. If you like, you can program STANDARD MESSAGES by typing the in the blanks provided. Then you can use them by clicking the corresponding number (above) below the message box.

|                | SNPP Client Configuration                                                 | ×      |
|----------------|---------------------------------------------------------------------------|--------|
| PageWest       | Server IP Address:63.163.139.6Port:444 (default: 444)Msg. send timeout:60 |        |
| Message:       | Standard messages:                                                        | Delete |
|                | 1 Call home                                                               |        |
|                | 2 Call the office                                                         |        |
|                | 3 Where are you?                                                          |        |
| Standard mes   | 4                                                                         |        |
|                | 5                                                                         |        |
| 🚍 <u>S</u> end | 6                                                                         |        |
| Message Statu: | 7                                                                         | Exit   |
|                | 8                                                                         |        |
|                | VOK X Cancel                                                              |        |

## Using the PageWest SNPP Client

| ager Number:                                     |                           | Name List: (click | to select)                                    |
|--------------------------------------------------|---------------------------|-------------------|-----------------------------------------------|
| 1essage:<br>Could you please sto<br>coming home? | p at the grocery store be | age<br>fore       | <u>A</u> dd<br><u>D</u> elete<br><u>E</u> dit |
| Standard messages                                | × 1234567                 | 8                 | 1 ? Abou                                      |
| Lessage Status: NO                               | NF                        | 🖏 Cor             | nfigure                                       |

- 1. To send a page, you must first have established a connection the the Internet.
- 2. Once your Internet connection is established, enter the pager number you wish to page in the PAGER NUMBER blank.
- 3. Then, you may type your message (or use a STANDARD MESSAGE) in the message blank.
- 4. Once you have finished entering your message, click the SEND button.
- 5. You can also create a NAME LIST, similar to the address book used in e-mail programs.
- 6. Click the ADD button next to the NAME LIST box.
- 7. Enter the NAME and PAGER NUMBER (below). Then click OK.
- 8. When you have done this, the name and pager number you entered will appear in the NAME LIST.

| ager Number:       |              | Гы т     | to selec | t)           |
|--------------------|--------------|----------|----------|--------------|
| eccade:            |              | 10-      |          | <u>A</u> dd  |
| coolyc.            | Name:        | Shane    |          | Delete       |
|                    | Pager Number | 555-5555 |          | <u>E</u> dit |
| Standard messages: | 1 🗸 ок       | X Cance  | el 📔 🔤   |              |
|                    |              |          |          | 1 ? Abou     |

| Name List: (click to selec | st)             |
|----------------------------|-----------------|
| Shane, 555-5555            | <u>A</u> dd     |
|                            | <u>D</u> elete  |
|                            | <u>E</u> dit    |
|                            | 1 <b>?</b> Abou |